STAP 1: Ga naar de website: www.visaforchina.cn/

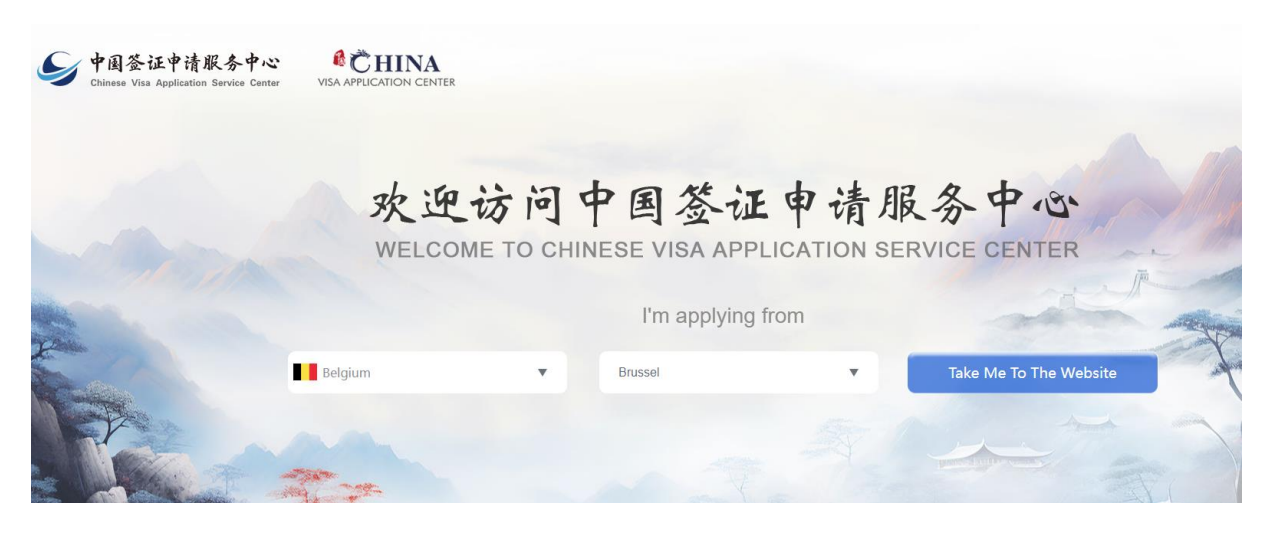

⇒ Kies voor Belgium / Brussels en druk dan op 'Take me to the website'

STAP 2: Druk op Application form rechtsbovenaan

| 中国委任申请服务中心<br>Changes Vite Application Service Carter | Q ♀ Brussel ♂ Other Centers EN × My Account [+ |
|-------------------------------------------------------|------------------------------------------------|
| Visa   About Us   Useful Links                        | Application Form                               |
| Start for Visa                                        |                                                |
| Please select your passport type                      | •)                                             |
|                                                       |                                                |

STAP 3: Sign in of Creëer een nieuwe account om in te loggen en volg daar de stappen zodat u een log in krijgt

STAP 4: nadat je bent ingelogd kan je het formulier beginnen invullen door op de knop te drukken (start filling in the form)

## Guidelines for Filling in the China Online Visa Application (COVA) Form

(\*)This website supports the following browsers: Google Chrome, Microsoft Edge, Mozilla Firefox (version 54.0 and higher), and Safari (version 10.0.1 and higher).

1. When filling in the application form, if you want to move to the next or previous page, please click the "Next" or "Previous" button at the bottom of the page, and do not use the forword or backword function of the brower.

2. Please fill in each column correctly. The items marked with "\*" are mandatory. You have to answer all the mandatory questions on the page before proceeding to the next step. Some of these items have the option of [Not Applicable]. If a question does not apply to you, please tick "Not Applicable" to proceed.

3. If you have questions about the items in the COVA, you may click the "Help" button on the upper right corner to get help.

4. You may click the [Save] button to save an unfinished form, but the contents can only be kept for 30 days in the system. You can continue to fill in the unfinished form within 30 days by logging in to your account.

## 5. Please make sure the form is correctly completed before you click the "Submit" button. Once the application is submitted, you cannot make any changes.

6. After submitting the application, you need to upload the electronic version of the application materials, which should be clear and complete, as required by the relevant Chinese Embassy/Consulate.

7. The relevant Chinese Embassy/Consulate may require you to make an appointment for a video interview and subsequently make an appointment for a visit to the Chinese Embassy/Consulate to submit your passport. Please closely follow the status of your application.

8. Please fill in the form in Chinese or English.

Notice: Submitting the COVA Form online does not mean that you will get the visa you have applied for. The final decision on the visa will be made by the Chinese Embassy/Consulate, which may be different from your application.

## The city you have chosen for your visa application is: BRUSSELS

Start filling in the form.

## Dan krijg je het formulier om in te vullen

| 1 Fill in the form               | Upload materials 3 Please confirm the 4 Payment entered is correct. |
|----------------------------------|---------------------------------------------------------------------|
| 1、Personal information           | Please fill in the form in Chinese or English.                      |
| 2、Type of visa                   | 1、Personal information                                              |
| 3、Work information               |                                                                     |
| 4、Education                      |                                                                     |
| 5、Family information             |                                                                     |
| 6、Information on your travel     | view ure prioro requirements.                                       |
| 7、Information on previous travel | * Data page of the passport                                         |
| 8、Other information              | * Please upload a screenshot of the data page of your passport.     |
| 9、Declaration                    |                                                                     |